- 1. Verificar que estén habilitadas las ventanas emergentes y que los permisos de seguridad para <u>www.icetex.gov.co</u> estén en "bajo".
- Ingresar a la página <u>www.icetex.gov.co</u> en el sub menú becas plataforma Alianza Pacífico.
- 3. Seleccionar la convocatoria de extranjeros en Colombia a la que desea aplicar.

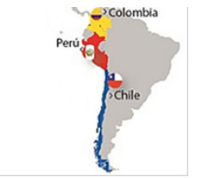

| PREGRADO MEXICO                                                                                                    | Convocatoria No.4100714    | Fecha límite: Abril 30/2014               |  |  |  |  |  |  |  |
|----------------------------------------------------------------------------------------------------|----------------------------|-------------------------------------------|--|--|--|--|--|--|--|
| PREGRADO PERÚ                                                                                                    | Convocatoria No.4100914    | Fecha límite: Abril 30/2014               |  |  |  |  |  |  |  |
| 'ara realizar estudios de doctorado, intercambio de profesores o investigadores (mínimo 3 semanas<br>náximo dos períodos académicos), de acuerdo con el país de su preferencia, pueden ingresar a la<br>iguiente convocatoria: |                            |                                           |  |  |  |  |  |  |  |
| DOCTORADO CHILE                                                                                                    | Convocatoria No. 3100714   | Fecha límite: Abril 30/2014               |  |  |  |  |  |  |  |
| DOCTORADO MÉXICO                                                                                                    | Convocatoria No 3100514    | Fecha límite: Abril 30/2014               |  |  |  |  |  |  |  |
| DOCTORADO PERÚ                                                                                                    | Convocatoria No.3100614    | Fecha límite: Abril 30/2014               |  |  |  |  |  |  |  |
| IOTA: Los documentos de                                                                                                    | los candidatos colombianos | s, deben ser entregados antes de la fecha |  |  |  |  |  |  |  |
| mite establecida en cada un                                                                                                    | na de las convocatorias me | ncionadas, en las Oficinas de Atención al |  |  |  |  |  |  |  |

CONVOCATORIA PARA EXTRANJEROS EN COLOMBIA

Convocatoria para realizar estudios en el segundo semestre de 2014

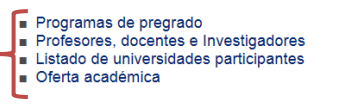

FECHA LÍMITE PARA LA INSCRIPCIÓN: ABRIL 30 DE 2014

En caso de tener inconvenientes con este aplicativo, siga estas instrucciones: 1. Ubique en la parte superior de su navegador Internet Explorer el menú herramientas (2. Despliegue la lista y seleccione opciones de Internet) 3. Escoja en la parte superior la pestrán *privacidad* y ubique el nivel de seguridad en Bajo o Low Después haga clic en Aceptari 4. Verifique que su navegador no tenga activado el bioqueo de ventanas emergentes. | 5. Cierre y vueiva a abrir su navegador.

4. Hacer clic en el link Para aplicar a esta convocatoria, haga clic aquí

Para aplicar a esta convocatoria, haga clic aquí.

Si aplicó a esta convocatoria, vea el estado de su aplicación aquí.

| País                                                        | Colombia                                                                                                    |                     |  |  |  |
|-------------------------------------------------------------|----------------------------------------------------------------------------------------------------|---------------------|--|--|--|
| Programa                                                    | (II SEM 2014) Es un apoyo educativo no reembolsable que se ofrece<br>a ciudadanos extranjeros pertenecientes a los países que participan<br>en la Alianza (Perú, Chile y México) para Estudios de Pregrado<br>durante un semestre académico.                                                                                                    |                     |  |  |  |
| Oferente                                                    | GOBIERNO DE COLOMBIA                                                                                                    |                     |  |  |  |
| Titulo a Obtener                                            |                                                                                                    |                     |  |  |  |
| ldioma(s)                                                   | Español                                                                                                    |                     |  |  |  |
| Número de Becas                                             | TIPO<br>COMPLETA                                                                                                    | OBSERVACIONES<br>59 |  |  |  |
| Fecha límite entrega<br>documentos físicos (aaaa-<br>mm-dd) | 2014-04-30                                                                                                    |                     |  |  |  |
| Perfil del Aspirante                                        | Estudiantes de Pregrado que este cursando quinto semestre en<br>adelante interesados en las siguientes areas: Áreas Prioritarias a<br>nivel de Pregrado: Negocios Finanzas Comercio Internacional<br>Administración Pública Ciencia Política Turismo Economía<br>Relaciones Internacionales Medio Ambiente y Cambio Climático<br>Otras tales como ingenierías, ciencia y tecnología, ciencias exactas,<br>entre otros siempre que se ajusten a los objetivos de la Alianza del |                     |  |  |  |

 Ingresar usuario y contraseña y dar clic en entrar. Si no tiene dar clic en <u>¿Aún no está</u> registrado? E ingresar la información que se solicita, si olvidó la contraseña, dar clic en <u>Recordar Contraseña</u> y digitar documento, usuario y correo electrónico para restablecerla.

| Autenticación de Usuario        |
|---------------------------------|
| Usuario                         |
| Contraseña                      |
| Entrar                          |
| Recordar Contraseña             |
| <u>∠Aún no está registrado?</u> |

## 6. Diligenciar el formulario, dar clic en guardar y enviar.

| El diligenciamiento de este formulario ven<br>formulario. | ce el: 12/4/2014 a las 14:12 | 2:16, si para esta fech | a y hora no se ha en   | viado el caso, éste será cerrado y tendra | á que diligenciar un nuevo |   |
|-----------------------------------------------------------|------------------------------|-------------------------|------------------------|-------------------------------------------|----------------------------|---|
| Fecha Aplicación:                                         |                              | viernes, 11 de abril de | 2014                   |                                           |                            |   |
| Número Caso:                                              |                              | 319723                  |                        |                                           |                            |   |
|                                                           |                              |                         |                        |                                           | Información Programa       |   |
| Nombre del Programa:                                      |                              | Buscar                  |                        |                                           |                            |   |
| Ciudad:                                                   |                              |                         |                        |                                           |                            |   |
| Centro Docente:                                           |                              |                         |                        |                                           |                            |   |
| Nivel:                                                    |                              |                         |                        |                                           |                            |   |
| Duración Drogramou                                        |                              |                         |                        |                                           |                            |   |
| Duración Programa.                                        |                              |                         |                        |                                           |                            | _ |
| Fecha Inicio Programa:                                    |                              | 2                       |                        | Fecha Terminación Programa:               | 2                          |   |
| ¿Tiene admisión?:                                         |                              |                         |                        |                                           |                            |   |
|                                                           |                              |                         |                        |                                           |                            |   |
| Nombre del Gobierno que lo representa:                    |                              |                         |                        |                                           |                            |   |
|                                                           |                              |                         |                        |                                           | Información Dorronal       |   |
| Primer Apellido: Rengifo                                  |                              |                         | Segundo Apellido:      | Esquivel                                  | información Personal       |   |
| Nombres: Angela Cristina                                  |                              |                         | ocgunuo Apelliuo.      | Esquiver                                  |                            |   |
| Defe Nacioniantes                                         |                              | •                       | Ciudad                 |                                           |                            |   |
| Pais Nacimiento:                                          |                              |                         | Nacimiento:            |                                           |                            |   |
| Fecha Nacimiento:                                         | 2                            |                         | Edad:                  |                                           |                            |   |
| Estado Civil:                                             | •                            |                         | Género:                |                                           |                            |   |
| Número de 6308116                                         |                              |                         | Lugar Expedición       |                                           |                            | - |
| Pasaporte:                                                |                              |                         | (Pais):                |                                           |                            |   |
| Fecha Expedición:                                         | 2                            |                         | ¿Tiene<br>Nacionalidad | O ST O No                                 |                            |   |
|                                                           |                              |                         | Colombiono2            |                                           |                            |   |